## Instructions for accessing the full text of electronic resources available at the Aristotle University of Thessaloniki.

You can access the full text of electronic resources (books, journals, articles, PhD theses, etc) available at the Aristotle University of Thessaloniki, either by using computers connected to the university network or by using AUTh Virtual Private Network (VPN), which allows users to be identified as university members, wherever they are.

## <u>AUTh Virtual Private Network – VPN</u>

The service allows users to access the University resources outside the campus by recognizing the IP address of their computer as a university one, and thus giving access to all the services available at the University.

## Conditions of use

To have an active university account.

To have an internet connection.

For more detailed information about the service, visit the IT Center of AUTh at the following address (<u>https://it.auth.gr/el/netAccess/VPN</u>).

**In particular**, for the e-book collection available on **ProQuest Ebook Central**, it is possible, by creating an account using a computer connected to the AUTh network, to be able to see the full text of e-books wherever you are, even when you are not using Virtual Network Access (VPN).

## Instructions for creating an account in ProQuest Ebook Central

Step 1

From the School of English Library's site (<u>www.enl.auth.gr/lib</u>), using a university campus computer, click on **Proquest Ebook Central** at the bottom left of the home page (<u>https://ebookcentral.proquest.com/lib/auth-ebooks/home.action</u>).

Step 2

Click on **Sign In** (up right).

Step 3

Click on **Create Account**. Fill in the information required. You can use a non-institutional email as well. Tick on "I agree to ProQuest's <u>Privacy Policy</u> and <u>Terms of Service</u>" and click on **Create Account**.

Step 4

Using this account you can access the e-books from any computer outside the campus. You can read, download or print the number of pages that the service allows. When you have finished reading, printing etc. click on **Sign Out**.